## **Medienwelten: Tutorials**

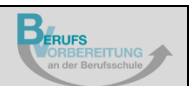

## **Erstellen einer Präsentation mit PowerPoint**

## Hinzufügen einer Form

| Automatisches Speichern       Image: Speichern       Image: Speichern                                                                                                    | Klicken Sie auf die<br>Registerkarte <i>Einfügen.</i><br>Klicken Sie auf <i>Formen.</i>                                                                                          |
|----------------------------------------------------------------------------------------------------|----------------------------------------------------------------------------------------------------|
| Automatisches Speichern       Image: Speichern       Image: Speichern                                                                                                    | Wählen Sie die<br>gewünschte Form aus,<br>z. B. Zuletzt verwendete<br>Formen, Linien,<br>Rechtecke,<br>Standardformen etc.<br>Klicken Sie auf die<br>gewünschte Form.            |
| Automatisches Speichen       Image: Speichen       Image: Speichen                                                                                                    | Setzen Sie den<br>Mauszeiger an die<br>entsprechende Stelle in<br>der Folie.<br>Halten Sie die linke<br>Maustaste gedrückt.<br>Bringen Sie die Form auf<br>die gewünschte Größe. |
| Automatisches Speichen       Image: Construction of the speiches       Patientation 1 - Noverfloat       Suchen         Date       Start       Einfügen       Entwurf       Übergänge       Animationen       Bidschimpräsentation       Überprüfen       Ansicht       Add-Ins       Hille       Acc         Image: Image: Im | Wie ändere ich erneut<br>die Größe der Form?<br>Klicken Sie auf die Form.<br>Klicken Sie auf eine Ecke<br>der Form und halten Sie<br>dabei die linke Maustaste<br>gedrückt.      |

|                                                                                                    | Bringen Sie die Form auf<br>die gewünschte Größe.                                                                             |
|----------------------------------------------------------------------------------------------------|----------------------------------------------------------------------------------------------------|
| Automatisches Speichern     Image: Speichern     Image: Speic                                                                                                    | Wie ändere ich die<br>Position der Form?                                                                                      |
| Image: Solution of the second methods of the second second sec                  | Klicken Sie auf die Form<br>und halten Sie dabei die<br>linke Maustaste<br>gedrückt.                                          |
|                                                                                                    | Verschieben Sie die<br>Form an die gewünschte<br>Position.                                                                    |
| Automatisches Speichen  Automatisches Speichen  Automatisches  Automatisches Automatisches  Automatisches Automatisches  Automatisches Automatisches  Automatisches Automatisches  Automatisches  Automatisc | Wie ändere ich die<br>Farbe der Form?                                                                                         |
| Torman entitigen  Formanarden  Gi Lammerfreibee                                                                                                    | Klicken Sie auf die Form.                                                                                                    |
| Automatisches Speichen                                                                                                    | Unter der Registerkarte<br><i>Formformatierung</i><br>erscheinen die<br><i>Zeichentools</i> .                                 |
| Weil @ formen customershiften*       Formen cuttomershiften*         Formen cuttomer       Formen cuttomershiften*         Standardiation       Standardiation         Bit       Standardiation         Bit       Bit         Standardiation       Standardiation         Standardiation       Standardiation         Bit       Bit         Standardiation       Standardiation         Standardiation       Standardiation         Standardiation       Standardiation         Standardiation       Standardiation         Standardiation       Standardiation         Standardiation       Standardiation                                                                                                    | Sie können den<br>Fülleffekt, Formkontur<br>und ggf. Formeffekte<br>ändern. Wählen Sie die<br>passenden Einstellungen<br>aus. |
| Automatisches Speichen        Automatisches Speichen     Image: Speichen Speichen     Image: Speichen Speichen     Image: Speichen Speichen       Datei     Statt     Enflügen     Entwurf     Übergrünge     Animationen     Bildschimpräsentation     Übergrüngen     Anischt     Add-Ins     Hilfs     Formformatierung       Image: Speichen     Image: Speichen     Image: Speichen     Image: Speichen     Image: Speichen     Image: Speichen     Image: Speichen       Image: Speichen     Image: Speichen     Image: Speichen     Image: Speichen     Image: Speichen     Image: Speichen     Image: Speichen       Image: Speichen     Image: Speichen     Image: Speichen     Image: Speichen     Image: Speichen     Image: Speichen     Image: Speichen       Image: Speichen     Image: Speichen     Image: Speichen     Image: Speichen     Image: Speichen     Image: Speichen     Image: Speichen       Image: Speichen     Image: Speichen     Image: Speichen     Image: Speichen     Image: Speichen     Image: Speichen       Image: Speichen     Image: Speichen     Image: Speichen     Image: Speichen     Image: Speichen     Image: Speichen       Image: Speichen     Image: Speichen     Image: Speichen     Image: Speichen     Image: Speichen     Image: Speichen       Image: Speichen     Image: Speichen     Image: Speichen     Image: Speichen <th>Wie ergänze ich einen<br/>Text in die Form?</th>                                                                                                    | Wie ergänze ich einen<br>Text in die Form?                                                                                    |
| Conceptionen scalamentifizer - Conceptionen generative generative  | Klicken Sie die Form an.                                                                                                    |
| Form beschriften                                                                                                    | Geben Sie den gewünschten Text ein.                                                                                           |